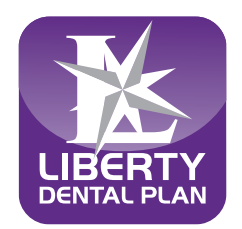

**UBERTY** 

Welcome to Las Vegas Sands Corp./Corporat

Sands

# How to Access Your **LIBERTY** Member Portal

By creating an account with LIBERTY you can:

- View your Benefit Plan
- View vour dental history and available benefits
- View Claim Status
- Find a Dentist

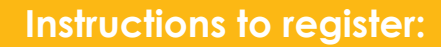

### 1. Visit our website to register for an online account:

- Logon to www.libertydentalplan.com/LVSandsCorp
- Click on CREATE AN ACCOUNT
- Click on **Register Here**
- You will be routed to the Create An Account page

### 2. On the Create an Account page:

- Select Member from the drop down menu when asked for type of user/account
- Click **Select**

#### 3. Enter member information:

- Important: You must enter the ID number completely as it appears on your ID card, in addition to adding -01 for the primary account holder, etc.
- Create your username and password. Passwords must be a minimum of 8 characters and contain at least 3 of the following:
  - At least one (1) uppercase letter
    At least one (1) lowercase letter

  - At least one (1) number
  - At least one (1) special character (!@#\$%\*) etc.
- Please confirm password and enter your email address
- Click Create Account when finished
- Once completed, select the time period you would like to review

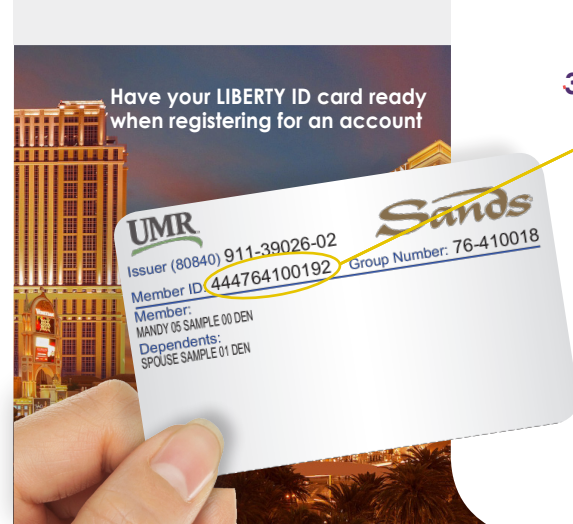

www.libertydentalplan.com/LVSandsCorp

Making Members shine, one smile at a time<sup>TM</sup>

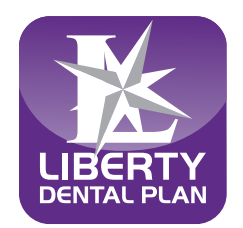

# Cómo ingresar Su portal para miembros de LIBERTY

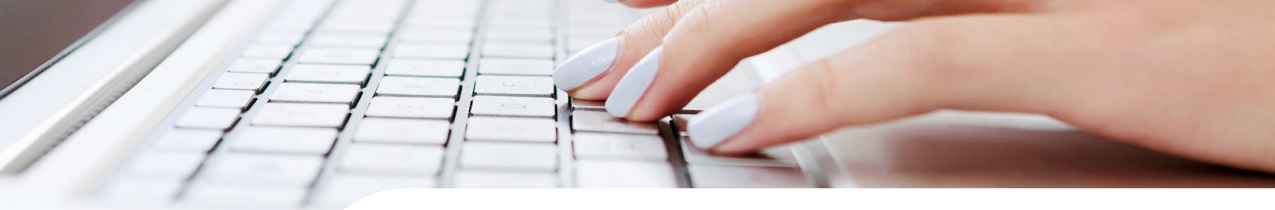

#### Al crear una cuenta con LIBERTY puedes:

- Ver su plan de beneficios
- Consultar su historial dental y los beneficios disponibles
- ✓ Ver el estado de un reclamo
- Encontrar a un dentista

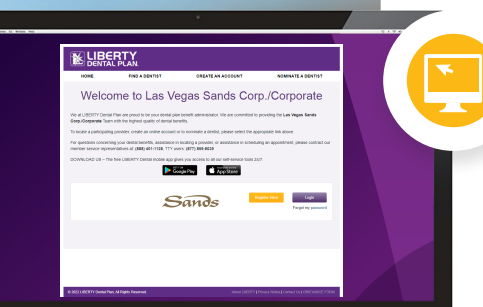

## Instrucciones para registrarse:

#### 1. Visite nuestro sitio web para registrarse en una cuenta en línea:

- Ingrese a <u>www.libertydentalplan.com/LVSandsCorp</u>
- Haga clic en <u>CREATE AN ACCOUNT</u>
- Haga clic en **<u>Register Here</u>**
- Luego será dirigido a la página Create an Account para crear una cuenta

#### 2. En la página Crear una Cuenta:

- Seleccione <u>Member</u> en el menú cuando se le solicite el tipo de usuario/ cuenta
- Haga clic en Select

#### 3. Ingrese la información del miembro:

- Importante: Tiene que añadir el número de identi icación por completo tal como aparece en su tarjeta de identi icación, además de agregar -01 para indicar el miembro primario, etc.
- Cree su **nombre de usuario** y **contraseña.** Las contraseñas deben tener un mínimo de 8 caracteres y deben contener al menos 3 de los siguientes:
  - Al menos una (1) letra mayúscula
  - Al menos una (1) letra minúscula
  - Al menos un (1) número
  - Al menos un (1) carácter especial (! @ # \$% \*) etc.
- Confirme la contraseña e ingrese su dirección de correo electrónico
- Haga clic en Create Account cuando haya terminado
- Después de completar su registro, seleccione el **período de tiempo** que le gustaría revisar

Tenga lista su tarjeta de identificación de LIBERTy cuando se registre para obtener una cuenta MERCE SURR (80840) 911-39026-02 Group Number: 76-410018 Member ID: (444764100192) Group Number: 76-410018 Member ID: (444764100192) Group Number: 76-410018 Member ID: (444764100192) Group Number: 76-410018 Member ID: (444764100192) Group Number: 76-410018 Member ID: (444764100192) Group Number: 76-410018

www.libertydentalplan.com/LVSandsCorp

Making Members shine, one smile at a time<sup>TM</sup>